## Web端如何新增航次油耗报告(文档)

用户登录互海通Web端,依次点击进入航次油耗报告界面,点击"创建油耗报告",跳出中间弹窗, 在弹窗内选择船舶、航次后点击"确定",进入创建航次油耗报告界面,选择具体航次后,航次中 的"装载量"和"实际距离(海里)"会自动匹配到航次油耗报告中,无需手动填写,填写主机空载 转速(转/分)、主机满载转速(转/分),根据实际情况填写副机航行功率等相关信息(带\*必填), 也可上传附件,最后点击"提交"即可。

| 6      | 互海科技                   |   |                    |                                    |       |                                           | 工作                               |                   | <b>机结构物 会而</b><br>建油转提生 |                                                                                                    |                                                                                                    |      |    | ) 🎓 Meta |  |
|--------|------------------------|---|--------------------|------------------------------------|-------|-------------------------------------------|----------------------------------|-------------------|-------------------------|----------------------------------------------------------------------------------------------------|----------------------------------------------------------------------------------------------------|------|----|----------|--|
| ç      | 船舶服务                   |   | 航次油耗报告             |                                    |       |                                           |                                  |                   |                         |                                                                                                    |                                                                                                    |      |    |          |  |
| ~      | 2、点击"创建油耗报告"           |   |                    |                                    |       |                                           |                                  | <sup>船舶*</sup>    |                         |                                                                                                    | 后点击"确定"                                                                                                    |      |    |          |  |
| U      | 费用管理                   |   | 创建油耗报告 设置油耗分析参数 导出 |                                    |       |                                           |                                  | 互海1号              | 互海1号 マ                  |                                                                                                    |                                                                                                    |      |    | 有效 🖌 重置  |  |
| ×      | 预算管理                   |   | # 船名、              | 航次编号                               | 航线    | 航次时间                                      | 本次消耗                             | <b>航次*</b><br>请选择 | ~                       | -                                                                                                    | 本次结余                                                                                                    | 状态 ▼ | 附件 | 操作       |  |
| ⊕<br>⊞ | 航次管理<br>船舶报告           |   | 1 互海24             | 5 123124                           | 上海宁波  | 2023-05-30 15:38<br>~<br>2023-10-17 17:15 | 高硫重油<br>0)<br>低硫重油<br>0)<br>主机滑油 |                   | <b>确</b> 定 取消           | 耗(kg/nm): 429 kg/nm ご<br> 耗(kg/kW-h): 0 kg/kW-h <u>〜</u><br> 耗(kg/kW-h): 0.975 kg/kW-h <u>〜</u><br> 比(%): 0.04 % <u>〜</u> | 高硫重油: 409.000t; 低硫重<br>油: 3,990.000t; 高硫聚油: 0.<br>000t; 低硫聚油: 0.000t; 主机<br>滑油: 42,710.9L;副机滑油:<br>0.0L; 气缸油: 0.0L | 验收通过 |    |          |  |
|        | 油耗报告                   |   | 2 互海1 <sup>4</sup> | 号 23434111111<br>号 11<br>井入航次油耗报告界 | 上海-杭州 | 2023-01-16 10:13<br>~<br>2023-02-09 11:12 | 高硫重油 C                           | 0.100t(主机:0.10    | 10) 每海里4                | 单耗(kg/nm): 0.003 kg/nm 🗠                                                                                                  | 高硫重油: 0.140t; 低硫重油:<br>1.359.300t; 高硫柴油: 24.01<br>4.000t; 低硫柴油: 0.000t; 主<br>机滑油: 22.5L;副机滑油: 3.8<br>L; 气缸油: 0.0L  | 验收通过 |    |          |  |
|        | 船舶能致<br>航次工作汇报<br>岸电使用 | > | 3 互海14             | B 202311111                        | 上海-温州 | 2023-01-01 15:51<br>~<br>2023-01-01 15:51 | 本次无消耗                            |                   |                         |                                                                                                    | 高硫重油: 0.240t; 低硫重油:<br>1.359.300t; 高硫柴油: 4.014.<br>000t; 低硫柴油: 0.000t; 主机<br>滑油: 22.51;副机滑油: 3.8L;<br>气缸油: 0.0L    | 验收通过 |    |          |  |

| 船名                    | 航次               | 航线           |  |  |  |  |
|-----------------------|------------------|--------------|--|--|--|--|
| 互海1号                  | V20230           | 上海到宁波        |  |  |  |  |
| 航次开始时间                | 航次结束时间           | 装载量・         |  |  |  |  |
| 2023-04-03 21:31      | 2023-05-24 15:43 | 4444         |  |  |  |  |
| 选择具体航次后,航次中的"装载量"和"实际 |                  |              |  |  |  |  |
| (实际距离(海里)*)           | 主机空载转速(转/分)*     | 主机满载转速(转/分)* |  |  |  |  |
| 1500                  | 请填写              | 请填写          |  |  |  |  |
| 副机航行功率(kw)            | 副机停汩功率(kw)       | 使用岸电总量(度)    |  |  |  |  |
| 请填写                   | 请填写              | 请填写          |  |  |  |  |
| 空载平均航速(节)             | 满载平均航速(节)        | 主机聚计转数       |  |  |  |  |
| 请填写                   | 请填写 ◆            | 请填写          |  |  |  |  |
| 上传附件<br>上(传           |                  |              |  |  |  |  |
|                       |                  |              |  |  |  |  |

创建航次油耗报告

4、填写主机空载转速(转/分)、主机满载转速(转/分),根据实际情况填写副机航行功率等相关信息(带\*必填),也可上传附件,最后点击"提交"

|         |               |    |         | 高硫 - 重油                    | 低硫 - 重油   | 高硫 - 柴油    | 低硫 - 柴油 |  |  |  |
|---------|---------------|----|---------|----------------------------|-----------|------------|---------|--|--|--|
|         |               |    | 上次消耗(t) | 0.100                      | 0.000     | 0.000      | 0.000   |  |  |  |
|         |               |    | 上次结余(t) | 0.140                      | 1,359.300 | 24,014.000 | 0.000   |  |  |  |
|         |               |    | 本次加装(t) | 0                          | 0         | 0          | 0       |  |  |  |
| 当前库存(t) |               |    |         | 765.000 898.300 97,036.000 |           |            |         |  |  |  |
| 设备      | 备 状态 运行时长(小时) |    |         | )治耗(PB)                    |           |            |         |  |  |  |
|         | 40 -4         | 空载 | 请填写     | 请填写                        | 请填写       | 请填写        | 请填写     |  |  |  |
|         | 0.691         | 满载 | 请填写     | 请嫔写                        | 请填写       | 请填写        | 请填写     |  |  |  |
|         |               |    |         |                            |           |            |         |  |  |  |

注:

1、航次油耗报告是基于整个航次过程中所消耗油料等做的汇总报告,用户前期可以先创建报告草稿, 即点击"创建"界面的"保存"键,(后面可继续修改),等航次结束后根据需要修改相关数据后再 提交;

2、航次油耗报告提交后,关联库存(库存相应扣除)并且会生成对应的油料出库单(在"**库存管理→ 出库管理"**界面可查看),无需手动填写出库单,如下图:

| 🌽 维修管理                | > | 出库管 | 育理           |        |        |        |        |      |           |      |        |                     |     |       |   |
|-----------------------|---|-----|--------------|--------|--------|--------|--------|------|-----------|------|--------|---------------------|-----|-------|---|
| 命 <b>库存管理</b><br>船舶库存 | ~ | 新増  | 研发项目编码设置     |        |        |        |        |      |           |      |        | 搜索关键字               |     | 按索 重置 |   |
| 库存盘点                  |   | #   | 出库单号         | 物品类型 ▼ | 出库类型 ▼ | 出库对象 🔻 | 出库部门 ▼ | 出库项数 | 领用对象      | 领用部门 | 关联单据 ▼ | 操作时间                | 操作人 | 操作    |   |
| 岸基库存                  |   | 419 | SO-S22031601 | 物料     | 调拔出库   | 岸基     | 其他部门   | 1    | 互海888(朱音) | 甲板部  | 库存申领   | 2022-03-16 13:35:54 | 朱音  | 母出    |   |
| 库存申领                  |   | 420 | SO-P22031501 | 备件     | 消耗出库   | 互海1号   | 轮机部    | 1    | 互海1号      | 轮机部  |        | 2022-03-15 09:08:05 | 张振杰 | 母出    |   |
| 库存调 <u>收</u><br>入库管理  |   | 421 | SO-022031401 | 油料     | 消耗出库   | 互海1号   |        | 3    | 互海1号      | 轮机部  | 航次油耗报告 | 2022-03-14 10:18:02 | 朱俊  | 母出    |   |
| 出库管理                  |   | 422 | SO-022030401 | 油料     | 消耗出库   | 互海1号   |        | 1    | 互海1号      | 轮机部  | 航次油耗报告 | 2022-03-04 14:38:57 | 朱俊  | 母出    |   |
| 出入库明细                 |   | 423 | SO-022030101 | 油料     | 消耗出库   | 互海1号   |        | 1    | 互海1号      | 轮机部  | 油耗报告   | 2022-03-01 16:27:49 | 杨芬芬 | 會出    | L |